#### INVOICE

Bastiaan's Sicherheitsprodukte Vlierstraat 15 1836 CT Utrecht

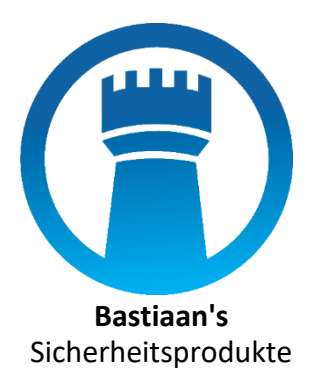

Den Kijker hotels Stationsplein 52 1012 AB Amsterdam

| Rechnungs-Nr: | 000150       |
|---------------|--------------|
| Datum:        | 20. Mai 2019 |

| Beschreibung:                                | Preis pro Einheit | Betrag     | Preis       |
|----------------------------------------------|-------------------|------------|-------------|
| Installation Sicherheitssystem im Geheimraum | € 6000,-          | 1          | € 6.000,-   |
| Einbau von Code in Gemälde                   | € 11.530,-        | 1          | € 11.530,-  |
|                                              |                   | Subtotal   | € 17.550,-  |
|                                              | VAT (21%)         | € 3.681,30 |             |
|                                              |                   | Total      | € 21.211,30 |

Bitte überweisen Sie den Gesamtbetrag innerhalb von 14 Tagen an Bastiaan's Security products in Utrecht unter Angabe der Rechnungsnummer.

# Bastiaan's

# Sicherheitsprodukte

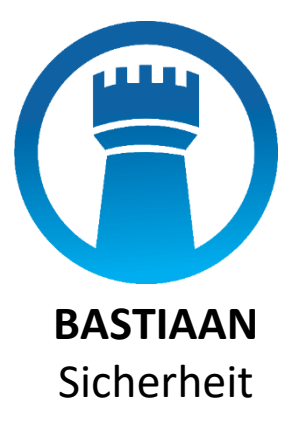

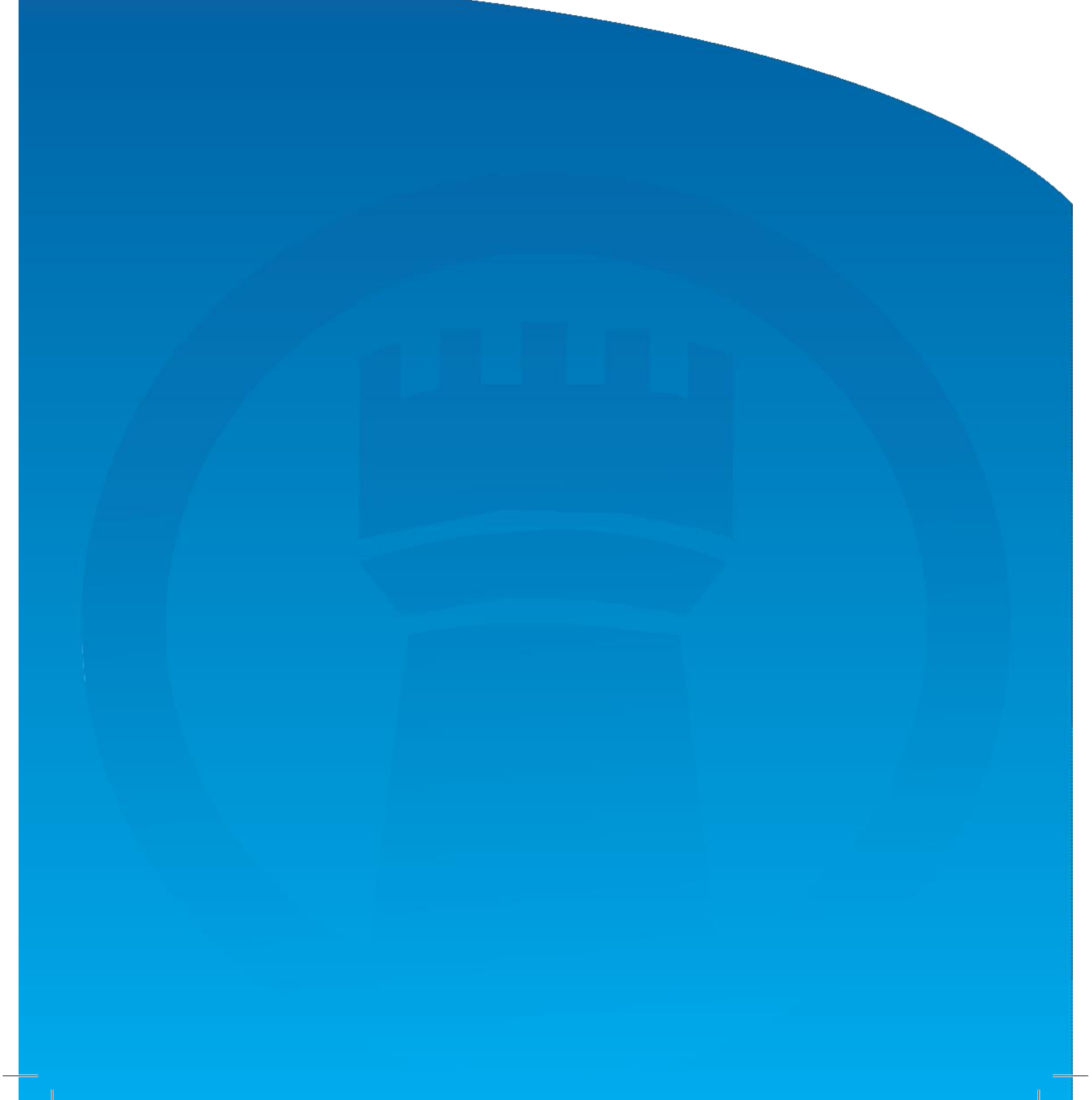

Vielen Dank für den Kauf eines Bastiaan's Security Systems. Obwohl wir uns um die Obwohl wir uns um höchste Qualität bemühen (manche mögen es High-End nennen), kommt es manchmal zu Fehlfunktionen. Diese Wartungshandbuch dient zur Behebung der häufigsten Störungen.

#### Seriennummer XJ-201

Wenn der Bildschirm eine rote Farbe hat, müssen Sie die folgenden Befehle verwenden:
Seite A, Zeile 1
Seite C, Zeile 1
Wenn der Bildschirm eine blaue Farbe hat, müssen Sie die folgenden Befehle verwenden:
Seite A, Zeile 1
Seite B, Zeile 2
Seite C, Zeile 3
Wenn der Bildschirm eine grüne Farbe hat, müssen Sie die folgenden Befehle verwenden:
Seite A, Zeile 3
Seite A, Zeile 1
Seite B, Zeile 3
Seite C, Zeile 3
Seite C, Zeile 3
Seite C, Zeile 3

Seriennummer HW-422

Wenn der Bildschirm eine rote Farbe hat, müssen Sie die folgenden Befehle verwenden: Seite A , Zeile 4 Seite B, Zeile 3 Seite C, Zeile 2 Wenn der Bildschirm eine blaue Farbe hat, müssen Sie die folgenden Befehle verwenden: Seite A, Zeile 2

Seite B, Zeile 2 Seite C, Zeile 4

Wenn der Bildschirm eine grüne Farbe hat, müssen Sie die folgenden Befehle verwenden: Seite A, Zeile 4 Seite B, Zeile 3 Seite C, Zeile 3

### Seriennummer XJ-428

Wenn der Bildschirm eine rote Farbe hat, müssen Sie die folgenden Befehle verwenden:

Seite A , Zeile 4 Seite B, Zeile 2 Seite C, Zeile 1 Wenn der Bildschirm eine blaue Farbe hat, müssen Sie die folgenden Befehle verwenden: Seite A, Zeile 5 Seite B, Zeile 1 Seite C, Zeile 4 Wenn der Bildschirm eine grüne Farbe hat, müssen Sie die folgenden Befehle verwenden: Seite A, Zeile 2 Seite B, Zeile 1

Seite C, Zeile 2

Wenn Sie andere Probleme mit einem unserer Systeme haben, können

Sie sich an unseren Kundendienst wenden.

.....

#### Wartungsanleitung Seite Page A

- 1. Drücken Sie die grüne Taste
- 2. Drücken Sie die rote Taste
- 3. Drücken Sie die blaue Taste
- 4. Drücken Sie die rote Taste und dann die blaue Taste
- 5. Drücken Sie die grüne Taste und dann die blaue Taste

.....

#### Wartungsanleitung Seite B

- 1. Drücken Sie die rote Taste zweimal
- 2. Drücken Sie zweimal die grüne Taste
- 3. Drücken Sie zweimal die blaue Taste
- 4. Drücken Sie die rote Taste und dann die grüne Taste
- 5. Drücken Sie die rote Taste und dann die blaue Taste

#### .....

### Wartungsanleitung Seite C

- 1. Ist das Baujahr 2016? Drücken Sie die rote Taste
- 2. Ist das Baujahr 2017? Drücken Sie die grüne Taste
- 3. Ist das Baujahr 2018? Drücken Sie zweimal die rote Taste
- 4. Ist das Baujahr 2019? Drücken Sie die blaue Taste
- 5. Ist das Baujahr 2020? Drücken Sie zweimal die grüne Taste

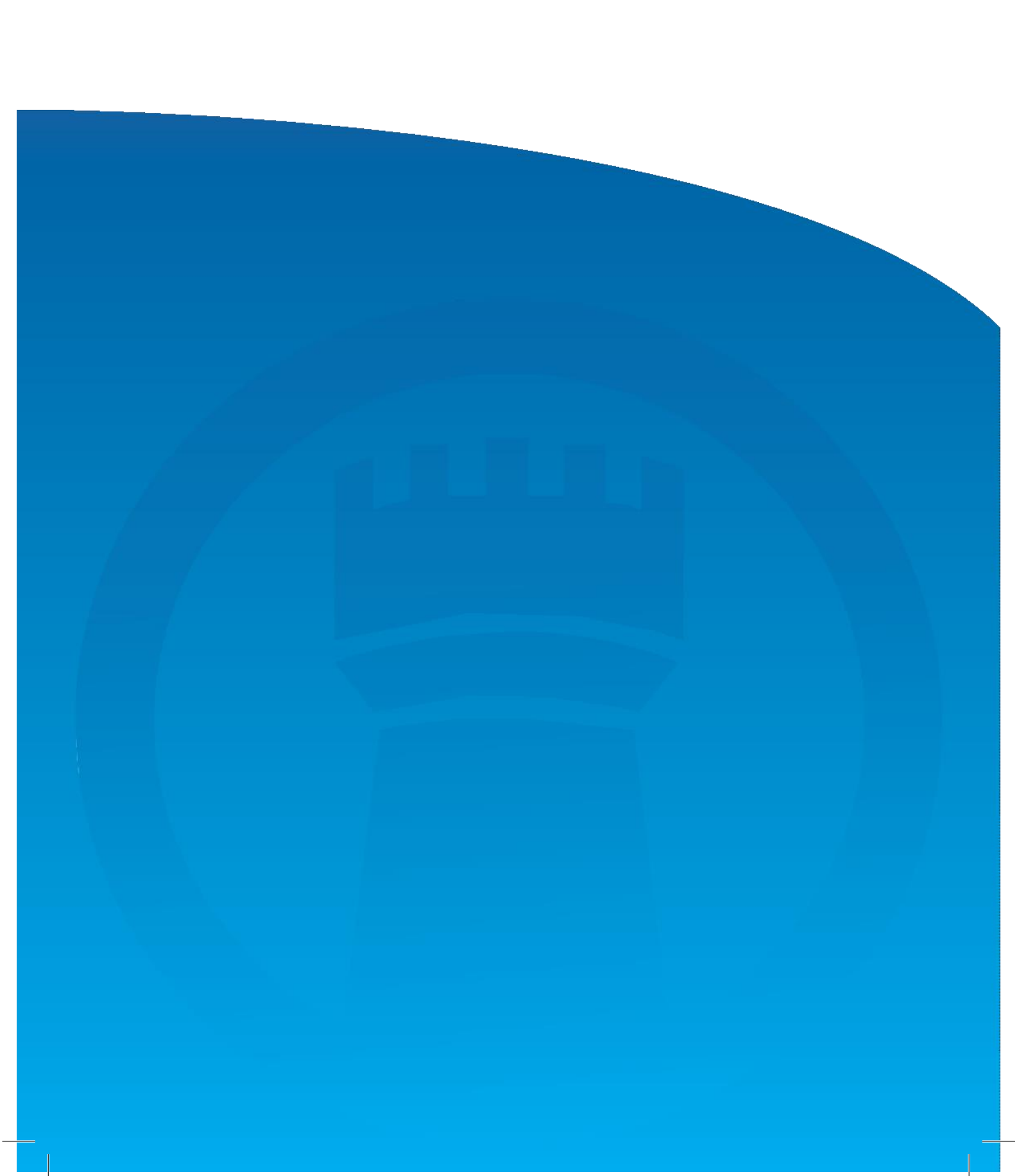